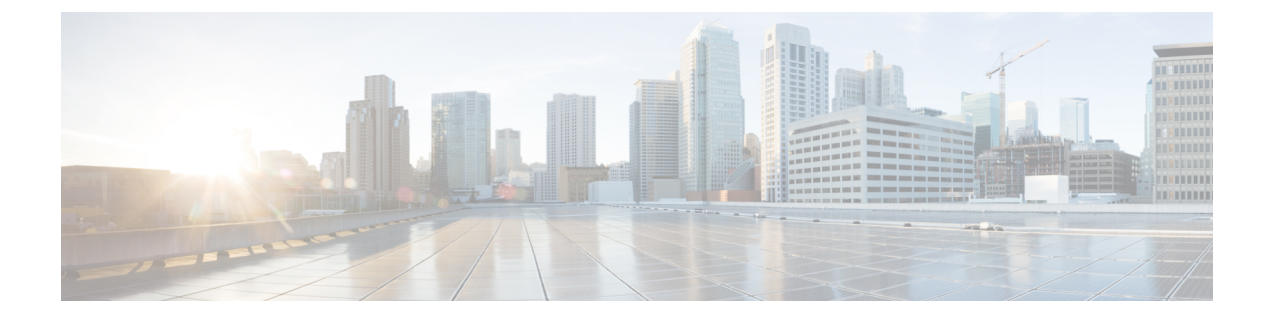

# **Compare Devices**

- About Device Comparison, on page 1
- Compare Devices, on page 1

### **About Device Comparison**

Crosswork Cloud Trust Insights allows you to quickly compare devices to view differences in their running software.

## **Compare Devices**

You can easily compare devices to view their differences.

#### Procedure

**Step 1** In the main window, click **Trust Insights > Device Comparison**.

**Step 2** Select the device to use as your baseline on which to compare other devices.

Crosswork Cloud Trust Insights displays a table described below that lists all other devices and their differences as compared to the baseline device you selected.

#### Table 1: Device Comparison Field Descriptions

| Field      | Description                                                                              |
|------------|------------------------------------------------------------------------------------------|
| Deviations | Number of differences, or deviations, the device has as compared to the baseline device. |
| Device     | Name of the device being compared to the baseline device.                                |
| Location   | Location of the device.                                                                  |
| Model      | Model of the device.                                                                     |
| Version    | Software version running on the device.                                                  |

| Field                            | Description                                                                                                    |
|----------------------------------|----------------------------------------------------------------------------------------------------|
| Software Differences (FIRST 500) | A list of the software differences the device has as compared<br>to the baseline device. If there are more than 500 software<br>differences, only the first 500 are displayed.<br>Click on any blue hyperlink to view the specific changes<br>you need to make in order to have the selected device match<br>the baseline device. |

By default, the table is sorted according to the number of differences, or deviations, each device has as compared to the baseline device you selected.

**Step 3** To search for a device, enter characters in the **Quick Search** field.

Crosswork Cloud Trust Insights displays only the devices that match the search criteria you entered.

- **Step 4** Click **View Punchlist** to view a list of the devices that differ from the baseline device and a summary of the differences.
- **Step 5** Click **Export CSV** to export the list to a CSV file.